### Модели статистического прогнозирования (11класс)

0011 0010 1010 1101 0001 0100 1011

### Цели урока:

- Выяснить особенности статистических моделей,
  - вспомнить обобщённую формулу квадратичной функции,
  - ознакомиться с методом наименьших квадратов,
  - изучить несколько новых функций Excel(СУММ, поиск решений).

# <u>Статистика</u>- наука о сборе, измерении и анализе массовых количественных данных

- медицинская статистика
- экономическая статистика
- социальная статистика ...

математический аппарат математическая статистика

Зависимости устанавливается экспериментальным путем:

- сбор данных
- анализ
- обощение

## Сведения о средней концентрации угарного газа в атмосфере С и о заболеваемости астмой (число хронических больных на 1000 жителей Р.

|    | 🔀 Microsoft Excel - Книга1                                         |       |              |   |                                        |                       |    |   |   |   |   |   |   |  |  |
|----|--------------------------------------------------------------------|-------|--------------|---|----------------------------------------|-----------------------|----|---|---|---|---|---|---|--|--|
| 11 | 📳 Файл Правка Вид Вставка Формат Сервис Данные Окно Справка Введит |       |              |   |                                        |                       |    |   |   |   |   |   |   |  |  |
|    |                                                                    |       |              |   |                                        |                       |    |   |   |   |   |   |   |  |  |
|    | Arial Cyr • 10 • ₩ K 및 특 臺 喜 國 ፼ % 000 138 498 傳 譯 田 • 🎘 • 🗛 • .   |       |              |   |                                        |                       |    |   |   |   |   |   |   |  |  |
|    | 8                                                                  | J20 🔻 | fx<br>B      | 0 |                                        | D                     | F  | F | - | 6 | н | 1 |   |  |  |
|    |                                                                    | Ĉ     | D            |   |                                        | 0                     | L. | 1 |   | 0 |   |   | 1 |  |  |
|    |                                                                    | С, Р, |              |   | Заболеваемость астмой                  |                       |    |   |   |   |   |   |   |  |  |
|    | 1                                                                  | мг/м² | больные/тыс. |   |                                        |                       |    |   |   |   |   |   |   |  |  |
|    | 2                                                                  | 2     | 19           |   | <u>.</u>                               | 180                   |    |   |   |   |   | ٠ |   |  |  |
|    | -                                                                  | 25    | 20           |   | a Tbl                                  | 160                   |    |   |   |   |   |   |   |  |  |
|    | 3                                                                  | 2,5   | 20           |   | HX                                     | 140                   |    |   |   |   |   |   |   |  |  |
|    | 4                                                                  | 2,9   | 32           |   | H P                                    | 120<br>3 <b>0</b> 100 |    | • |   |   |   |   |   |  |  |
|    | 5                                                                  | 3,2   | 34           |   |                                        |                       |    |   |   |   |   |   |   |  |  |
|    | 6                                                                  | 3.6   | 51           |   | КИХ                                    | ¥ 60                  |    |   |   |   |   |   |   |  |  |
|    | _                                                                  | 3.0   | 55           |   |                                        |                       |    |   |   |   |   |   |   |  |  |
|    | 7                                                                  | 5,9   | 55           |   | HO                                     | 20                    | 20 |   |   |   |   |   |   |  |  |
|    | 8                                                                  | 4,2   | 90           |   | ×                                      | 0                     |    |   |   |   |   |   |   |  |  |
|    | 9                                                                  | 4,6   | 108          |   |                                        |                       | 0  | 1 | 2 | 3 | 4 | 5 | 6 |  |  |
|    | 10                                                                 | 5     | 171          |   | Концентрация угарного газа, (мг/куб.м) |                       |    |   |   |   |   |   |   |  |  |

#### 2 варианта построения графической зависимости

по экспериментальным данным

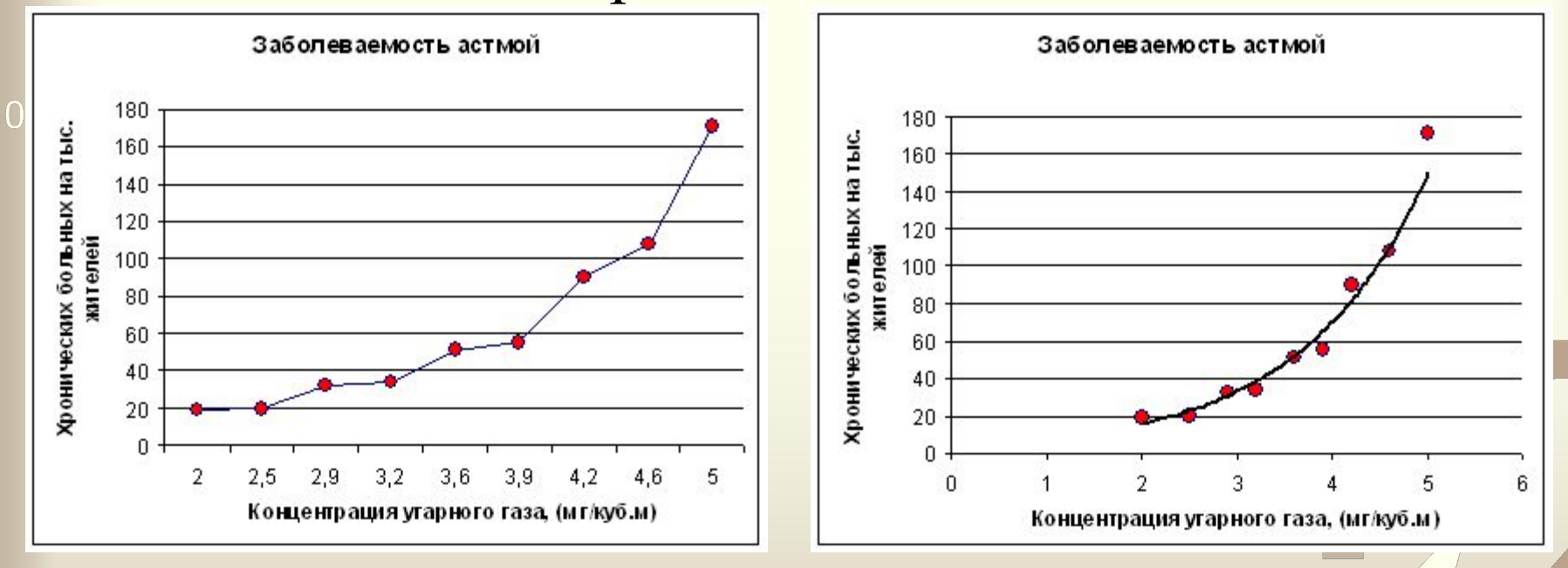

Основные требования к искомой функции:

- она должна быть достаточно простой для использования ее в дальнейших вычислениях;

-график функции должен проходить вблизи экспериментальных точек так, чтобы отклонения этих точек о графика были минимальны и равномерны.

Полученная таким образом функция называется в статистике регрессионной моделью.

#### Два этапа получения регрессионной модели

#### 001) подбор вида функции: 011

y = ax + b - линейная функция;  $y = ax^2 + bx + c$  - квадратичная функция (полиномиальная);  $y=a \ln(x) + b$  - логарифмическая функция;  $y = ae^{bx}$ - экспоненциальная функция;  $y = ax^b$  - степенная функция.

#### 2) вычисление параметров функции:

метод наименьших квадратов - сумма квадратов отклонений у-координат всех экспериментальных точек от у-координат графика функции должна быть минимальной.

#### Графики функций, построенные по МНК, - тренды

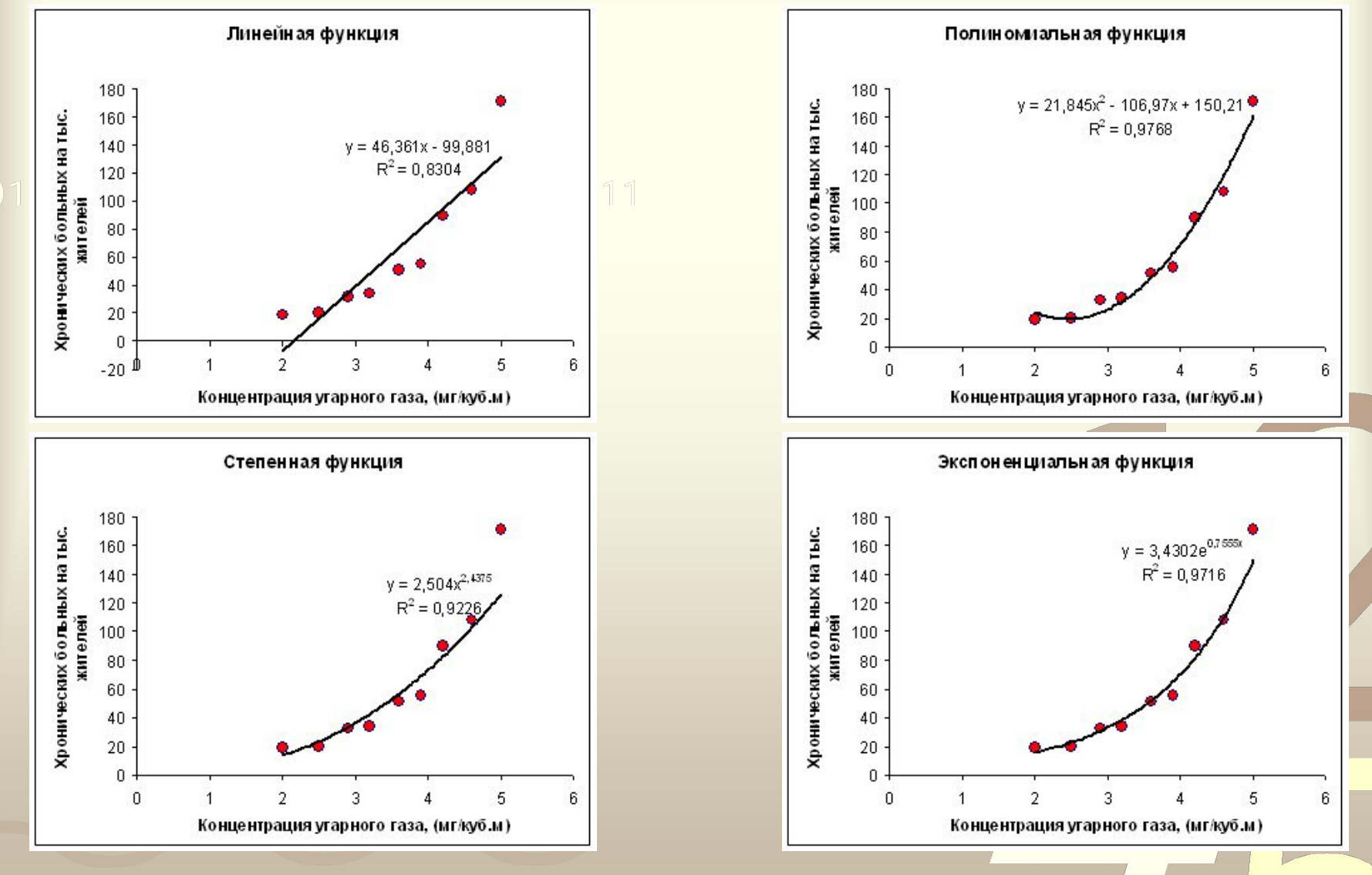

 $\mathbf{R}^2$  – коэффициент детерминированности (от 0 до 1)

UU

## Алгоритм построения регрессионной модели по МНК с помощью MS Excel (линейный тренд)

- Ввести табличные данные зависимости заболеваемости **Р** от концентрации угарного газа **С**.
  - Построить точечную диаграмму. (В качестве подписи к оси ОХ выбрать название тренда «Линейный», остальные надписи и легенду можно игнорировать).
  - Щелкнуть мышью по полю диаграммы; выполнить команду Диаграмма – Добавить линию тренда;
  - В открывшемся окне на вкладке Тип выбрать Линейный тренд;
  - Перейти на вкладку Параметры и установит галочки на флажках показывать уравнения на диаграмме и поместить на диаграмме величину достоверности ампроксикации R<sup>2</sup>
  - щелкнуть ОК.

## Построение регрессионной модели по МНК с помощью MS Excel 2007 (линейный тренд)

|                                                                                                    | Книга1 - Microsoft Excel                                                                                   | Работа с диаграммами —                                                                                                    |  |  |  |  |  |
|----------------------------------------------------------------------------------------------------|----------------------------------------------------------------------------------------------------|----------------------------------------------------------------------------------------------------|--|--|--|--|--|
| Главная Вставка Разметка страницы                                                                                                    | Формулы Данные Рецензирование Вид                                                                          | Конструктор Макет Формат 💿 – 📼 🗙                                                                                                    |  |  |  |  |  |
| Ряд "Р, бол./тыс." Линия тренда 1<br>Формат выделенного фрагмента<br>Восстановить форматирование стиля<br>Текущий фрагмент<br>Диагоамма 2 | Подписи данных *     Подписи данных *     Оси     Таблица данных *     Подписи     Оси     Тодписи     Оси | <ul> <li>Ш</li> <li>Стенка диаграммы *</li> <li>Основание диаграммы *</li> <li>Область<br/>построения *</li> <li>Поворот объемной фигуры</li> <li>Планки погрешностей *</li> <li>Свойства<br/>тренда *</li> <li>Планки погрешностей *</li> </ul> |  |  |  |  |  |
|                                                                                                    | E E G H L                                                                                                  | Параметры линии тренда                                                                                                    |  |  |  |  |  |
|                                                                                                    |                                                                                                    | Цвет линии Построение линии тренда (аппроксимация и сглаживание)                                                                                                    |  |  |  |  |  |
| 2                                                                                                    |                                                                                                    | Типлинии                                                                                                    |  |  |  |  |  |
| 3                                                                                                    |                                                                                                    | Тень                                                                                                    |  |  |  |  |  |
| 4 С, мг/м3 Р, бол./тыс.                                                                                                    |                                                                                                    | 📈 💿 Динейная                                                                                                    |  |  |  |  |  |
| 5 2 19                                                                                                    | Заболеваемость астмой                                                                                      |                                                                                                    |  |  |  |  |  |
| 6 2,5 20 180                                                                                                    |                                                                                                    | О Логарифмическая                                                                                                    |  |  |  |  |  |
| 7 2,9 <u>32</u> ½ 160                                                                                                    | •                                                                                                    |                                                                                                    |  |  |  |  |  |
| 8 3,2 34 g 140                                                                                                    | γ= 46,36x-99,88                                                                                            |                                                                                                    |  |  |  |  |  |
| 9 3,6 51 4 120                                                                                                    |                                                                                                    | О <u>С</u> тепенная                                                                                                    |  |  |  |  |  |
| 10 3,9 55 5 50 100                                                                                                    |                                                                                                    |                                                                                                    |  |  |  |  |  |
|                                                                                                    |                                                                                                    | 💭 🔘 Линейная фильтрация точки: 2 😂                                                                                                    |  |  |  |  |  |
|                                                                                                    |                                                                                                    |                                                                                                    |  |  |  |  |  |
| 13 5 17. <b>1</b> 20                                                                                                    |                                                                                                    | Название аппроксимирующеи (сглаженнои) кривои                                                                                                    |  |  |  |  |  |
| 15 8 0                                                                                                    |                                                                                                    | <ul> <li>автоматическое: Линейная (Р, бол./тыс.)</li> </ul>                                                                                                    |  |  |  |  |  |
| -20 0                                                                                                    | 1 2 3 4 5                                                                                                  | б Другое:                                                                                                    |  |  |  |  |  |
| 17                                                                                                    | концентрация угарного газа (мг/куб.м)                                                                      | Прогноз                                                                                                    |  |  |  |  |  |
| 18                                                                                                    |                                                                                                    | вперед на: 0,0 периодов                                                                                                    |  |  |  |  |  |
| 19                                                                                                    |                                                                                                    | назад на: 0,0 периодов                                                                                                    |  |  |  |  |  |
| 20                                                                                                    |                                                                                                    |                                                                                                    |  |  |  |  |  |
| 21                                                                                                    |                                                                                                    | пересечение кривой с осью У в точке: 0,0                                                                                                    |  |  |  |  |  |
| 22                                                                                                    |                                                                                                    | ✓ показывать уравнение на диаграмме                                                                                                    |  |  |  |  |  |
| 23                                                                                                    |                                                                                                    | ✓ поместить на диаграмму величину достоверности аппроксимации (R^2)                                                                                                    |  |  |  |  |  |
| 24                                                                                                    |                                                                                                    | Закрыть                                                                                                    |  |  |  |  |  |
| 25                                                                                                    |                                                                                                    |                                                                                                    |  |  |  |  |  |
| 20                                                                                                    |                                                                                                    |                                                                                                    |  |  |  |  |  |
| 2/                                                                                                    |                                                                                                    |                                                                                                    |  |  |  |  |  |

### Практическая работа 3.16 Получение регрессионных моделей в MS Excel

0011 0010 1010 1101 0001 0100 1011

**Цель работы:** освоение способов построения по экспериментальным данным регрессионной модели и графического тренда средствами табличного процессора MS Excel.

Семакин И.Г. Практикум. Информатика и ИКТ 10-11 кл., стр.105

#### Прогнозирование по регрессивной модели:

• Восстановление значений – прогноз в пределах экспериментальных значений независимой

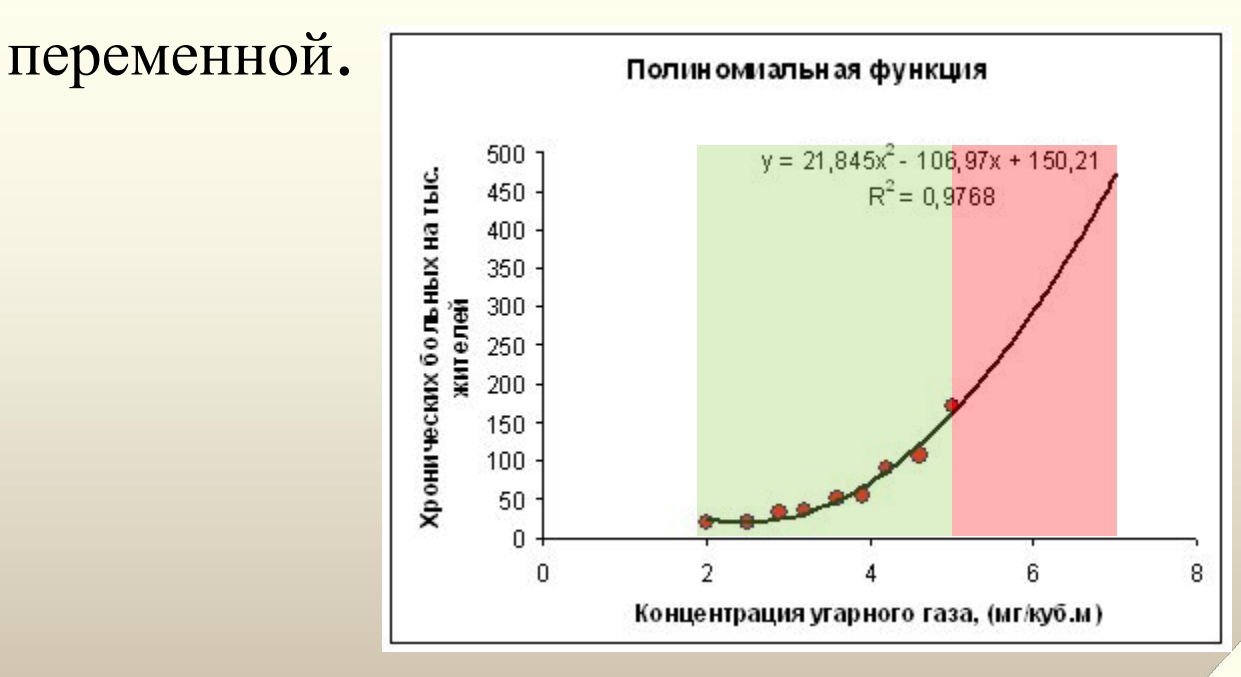

• Экстраполяция – прогнозирование за пределами экспериментальных данных

Ограничения при экстраполяции ! Применимость регрессионной модели ограничена, <sup>00</sup> т.к. экстраполяция строится на гипотезе, что за пределами экспериментальной области закономерность зависимости сохраняется.

На практике – разным областям данных могут лучше соответствовать разные модели.

Вывод: применять экстраполяцию можно только в областях данных, близких к экспериментальной

#### Используемая литература

- И.Г.Семакин и др. Информатика 10-11. Практикум, М.: Бином. Лаборатория знаний, 2012
  - И.Г.Семакин и др. Информатика 11. Базовый уровень,
     М.: Бином. Лаборатория знаний, 2013